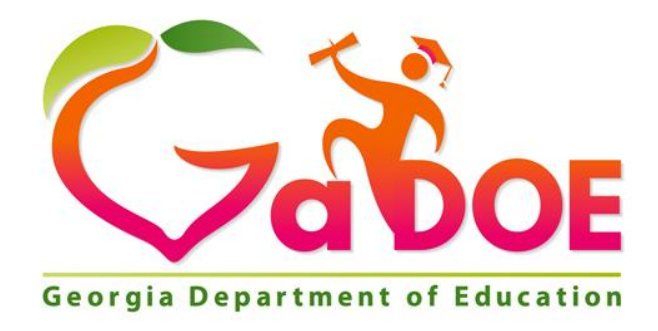

## IIS Data Tool: Operational Data Feature

## Statewide Longitudinal Data System (SLDS)

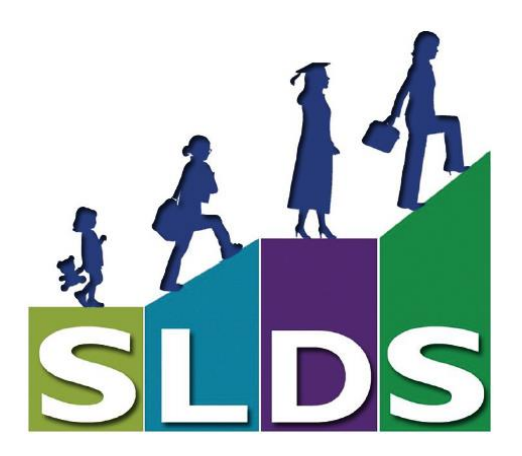

Georgia Department of Education May 1, 2018 • Page 1 of 3 All Rights Reserved

## **The Operational Data Feature**

Within the Assessment dashboard in IIS, users may follow these steps to view data on the students that are currently enrolled in their schools.

- 1. Select **Assessment**, then choose one of the currently administered assessments from the list, such as ACCESS, Milestones EOC, or Milestones EOG.
- 2. Click on **Explore IIS Data Tool**.

| DS Parent Portal Support GUID         | E TRL IE     | P PBIS | Usage Reports | ODS Reports | IIS Dashboard | GOFAR     | High School Feedback          | Gifted Eligibility   | TestPad             |
|---------------------------------------|--------------|--------|---------------|-------------|---------------|-----------|-------------------------------|----------------------|---------------------|
| unselor Companion EL Screener         | SA Upload    | Logout |               |             |               |           |                               |                      |                     |
|                                       |              |        | 1             |             |               |           |                               |                      |                     |
| My Wall ← My District Wall ←          |              |        |               |             |               | Help & Tr | aining   Recent Updates       | + Add to My Wall Exp | olore IIS Data Tool |
| All Categories                        |              |        |               |             |               |           |                               |                      |                     |
| Assessment >1                         | ACCESS       |        |               |             |               |           | User Comments                 |                      |                     |
| Growth Model                          | CRCT         |        |               |             |               |           | ORDER BY                      |                      |                     |
| Student Attendance                    | CRCTM        |        |               |             |               |           | Most Recent Post Title Catego | ry Publisher         |                     |
| Assessment Type : 🖲 Historical Data 🗍 | EOCT         |        |               |             |               |           |                               |                      |                     |
|                                       | G3WT         |        |               |             |               |           | ксоля                         |                      | No items to display |
|                                       | G5WT         |        |               |             |               |           |                               |                      |                     |
|                                       | G8W1         |        |               |             |               |           |                               |                      |                     |
|                                       | GHSGT        |        |               |             |               |           |                               |                      |                     |
|                                       | GHSWT        |        |               |             |               |           |                               |                      |                     |
|                                       | Milestones E | EOC    |               |             |               |           |                               |                      |                     |
|                                       | Milestones E | OG     |               |             |               |           |                               |                      |                     |

3. On the menu bar, select the toggle button for **Operational Data**.

| ( | 3                          |          |                 |              |              |                                |                   |                     |                    |                       |             |
|---|----------------------------|----------|-----------------|--------------|--------------|--------------------------------|-------------------|---------------------|--------------------|-----------------------|-------------|
|   | Chart Type: FullStackedBar | Summ     | ary Type: Count | Show Filters | Reset Filter | blish to Wall Export As: Excel | 🕐 🜔 Historica     | l Data 💿 Operationa | I Data 💿 🙆         |                       |             |
| - |                            | _        | _               | _            | _            |                                |                   | _                   |                    | _                     |             |
|   | 🖓 Filter Area              |          | Column Area     |              |              |                                | Achievement 🜍 Ef  | thnicity 📀          |                    |                       |             |
|   | Admin Group                | •        | Achievement     | Ø            | Grade        | 🕽 🖻 Assessment 💽 – Subject     | Beginning Learner | Developing Learner  | Proficient Learner | Distinguished Learner | Overall     |
|   | Fiscal Year                | <u> </u> | Ethnicity       | •            | ⊕ 03         |                                | 148               | 221                 | 176                | 43                    | 588         |
|   | ED                         | 0        |                 |              | ⊕ 04         |                                | 131               | 203                 | 174                | 44                    | 552         |
|   | District                   | •        |                 |              | ⊕ 05         |                                | 270               | 409                 | 262                | <u>78</u>             | <u>1019</u> |
|   | ELL                        | O        |                 |              | ⊕ 06         |                                | 107               | 213                 | <u>162</u>         | <u>30</u>             | <u>512</u>  |
|   | Gender                     | 0        |                 |              | ⊕ 07         |                                | 127               | 217                 | <u>123</u>         | 31                    | <u>498</u>  |
|   | Gifted                     | 0        |                 |              | ⊕ 08         |                                | 258               | 423                 | <u>269</u>         | <u>45</u>             | <u>995</u>  |
|   | FAY                        | Ø        |                 |              | Overall      |                                | <u>1041</u>       | <u>1686</u>         | <u>1166</u>        | <u>271</u>            | <u>4164</u> |
|   | Migrant                    | 0        |                 |              |              |                                |                   |                     |                    |                       |             |
|   | Remedial                   | 0        |                 |              |              |                                |                   |                     |                    |                       |             |
|   | Distant d                  | <u> </u> |                 |              |              |                                |                   |                     |                    |                       |             |
|   | Row Area                   |          | ∑ Data Area     |              |              |                                |                   |                     |                    |                       |             |

4. The counts in the table will change to reflect the data for students who are currently enrolled in the school/district. Additionally, within the Fiscal Year filter, you will only see data for the current year (if available for the assessment that you selected) and one prior year.

| Chart Type: FullStackedBar 🛛 🗸 Summary Type | Count Show Filters Re                                                                                                    | set Filter Publis | sh to Wall Export As: Excel | V Historica       | Il Data 💿 Operationa                                     | I Data 💿 🙆                                                                      |                              |           |
|---------------------------------------------|----------------------------------------------------------------------------------------------------|-------------------|-----------------------------|-------------------|----------------------------------------------------------|---------------------------------------------------------------------------------|------------------------------|-----------|
| Filter Area                                 | When viewing Operational<br>data, you will only see current<br>year (if available) and one<br>prior year of assessment data. |                   |                             | Achievement 🕥 E   | After toggl<br>counts will<br>students the<br>the school | ing to Operational<br>change to reflect t<br>lat are currently en<br>/district. | data, the<br>he<br>rolled in |           |
| Admin Group Achiev                          |                                                                                                    | Grade 🕥           | E Assessment 💽 – Subject    | Beginning Learner | Developie                                                | Proficient Learner                                                              | Distinguished Learner        | Overall   |
|                                             |                                                                                                    | ⊞ 03              |                             | Z                 | 3                                                        |                                                                                 |                              | <u>10</u> |
| (Show All)                                  |                                                                                                    | ⊕ 04              |                             | 143               | 220                                                      | 163                                                                             | 40                           | 566       |
| 2017                                        |                                                                                                    | ⊕ 05              |                             | 120               | 209                                                      | 166                                                                             | 39                           | 534       |
|                                             |                                                                                                    | ⊕ 06              |                             | 302               | 401                                                      | 249                                                                             | 74                           | 1026      |
|                                             |                                                                                                    | ⊕ 07              |                             | 106               | 205                                                      | 164                                                                             | 27                           | 502       |
|                                             |                                                                                                    | ⊕ 08              |                             | 141               | 219                                                      | 122                                                                             | 32                           | 514       |
|                                             |                                                                                                    | ⊞ 09              |                             | 311               | 427                                                      | 267                                                                             | 46                           | 1051      |
|                                             |                                                                                                    | Overall           |                             | <u>1130</u>       | <u>1684</u>                                              | 1131                                                                            | 258                          | 4203      |
| OK Cancel                                   |                                                                                                    |                   |                             |                   |                                                          |                                                                                 |                              |           |

Note: Operational charts can be published to the Wall as well. If they are published to the Wall, users will need to toggle the Assessment Type button to **Operational Data** in order to view those charts.

| My Wall  My District Wall  The Assessment T                                                                                                    | Help & Training   Recent Updates + Add to My Wall Explore IIS Data Tool                                                                              |
|----------------------------------------------------------------------------------------------------|----------------------------------------------------------------------------------------------------|
| My District Wall User Posts - All categories<br>Order Posts By Filter Posts By Filter Posts By Assessment Type : Historical Data Operational Data | to view any<br>created and<br>ational data.<br>User Comments<br>Q R D E R B Y<br>Most Recent Post Title Category Publisher<br>Most itome to disclary |
|                                                                                                    | No remis to display                                                                                                    |